小野薬品健康保険組合

### 健康保険証の廃止に伴う「資格情報のお知らせ」について

既にご案内の通り、従来の健康保険証は2024年12月2日に廃止(但し、現在お持ちの健 康保険証は2025年12月1日まで(1年間)引き続き有効)され、新規発行が終了します。 今後、医療機関等を受診する際は、マイナ保険証(保険証の利用登録を行ったマイナン バーカード)を用いるシステムが基本になります。(参照:2024年10月8日掲載文)

つきましては、厚生労働省の通達に基づき、「資格情報のお知らせ」をWEB で通知いたし ます。重要なお知らせとなりますので、内容をご確認いただき、登録内容に誤りがある場合 は、健保組合までご連絡ください。

- 【目 的】 健保組合で登録している資格情報(個人番号の下4桁を含む)をお知らせし、 ご自身で情報の正確性をご確認いただくことで安心してマイナンバーカード を保険証として利用していただくことを目的としています。
- 【対象者】 小野薬品健康保険組合 全加入者\*※9月28日付で健康保険組合にマイナンバーが登録されている方

【通知時期】 2024年10月25日(金)

 【通知方法】 KOSMO Communication Web に掲載 掲載と同時にメール配信されます。
送信元アドレス: webmaster@kosmoweb.jp 件 名: 健康保険組合からのお知らせ (「資格情報のお知らせ」の掲載について)
※メールアドレス未登録の方および、初回ログインがまだの方は、メール配信されません。

> 確認方法等については2ページ以降をご参照ください。 初回ログインがまだの方は4ページをご参照ください。

【参照リンク】マイナンバーカードの健康保険証利用について(厚生労働省)

お問い合わせは健保組合(kenpo@ono-pharma.com)までメールでお願いします。

### 資格情報のお知らせのご確認の流れ(KOSMO Communication Web)

### ① KOSMO.Web にアクセスしてください。

https://kosmoweb.jp/

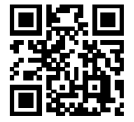

#### 注) KOSMO.Web のログイン ID について

初めて KOSMO Web を利用する方は、初期登録が必要となります。 初期登録用の仮ID、仮PWはメール又は郵送にてご案内しております。 過去に KOSMO Web を利用されたことがあり、ユーザーID または パスワードを忘れた方は右の画面下部の以下より手続き下さい。

「資格情報のお知らせ」をクリックしてください。

組合 太郎 様 2024年09月12日

・ID を忘れた方はこちら

KQSMO.Web

・パスワードを忘れた方はこちら

③ KOSMO.Webのメニューから

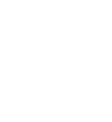

健康保険組合

#### ② KOSMO.Web ヘログインしてください。

ご自身のユーザーID およびパスワードで「KOSMO.WEB」 ヘログインしてください。

| ユーザIDとバスワードを入力後、ログインボタンをクリックしてください。<br>1ーザID<br>kenpotaro<br>(スワード | ン画面            |                          |
|--------------------------------------------------------------------|----------------|--------------------------|
| 1-ザID<br>kenpotaro<br>ベスワード                                        | ユーザ I D とパスワード | 「を入力後、ログインボタンをクリックしてください |
| kenpotaro<br>(スワード                                                 | ユーザID          |                          |
| 代スワード<br>                                                          | kenpotaro      |                          |
|                                                                    | パスワード          |                          |
|                                                                    | •••••          |                          |
| ログイン                                                               |                | ログイン                     |

### ④ MY HEALTH WEB 画面が表示されます。 メールアドレスを登録してください。

④~⑥は初めて MY HEALTH WEB を利用する場合のみ

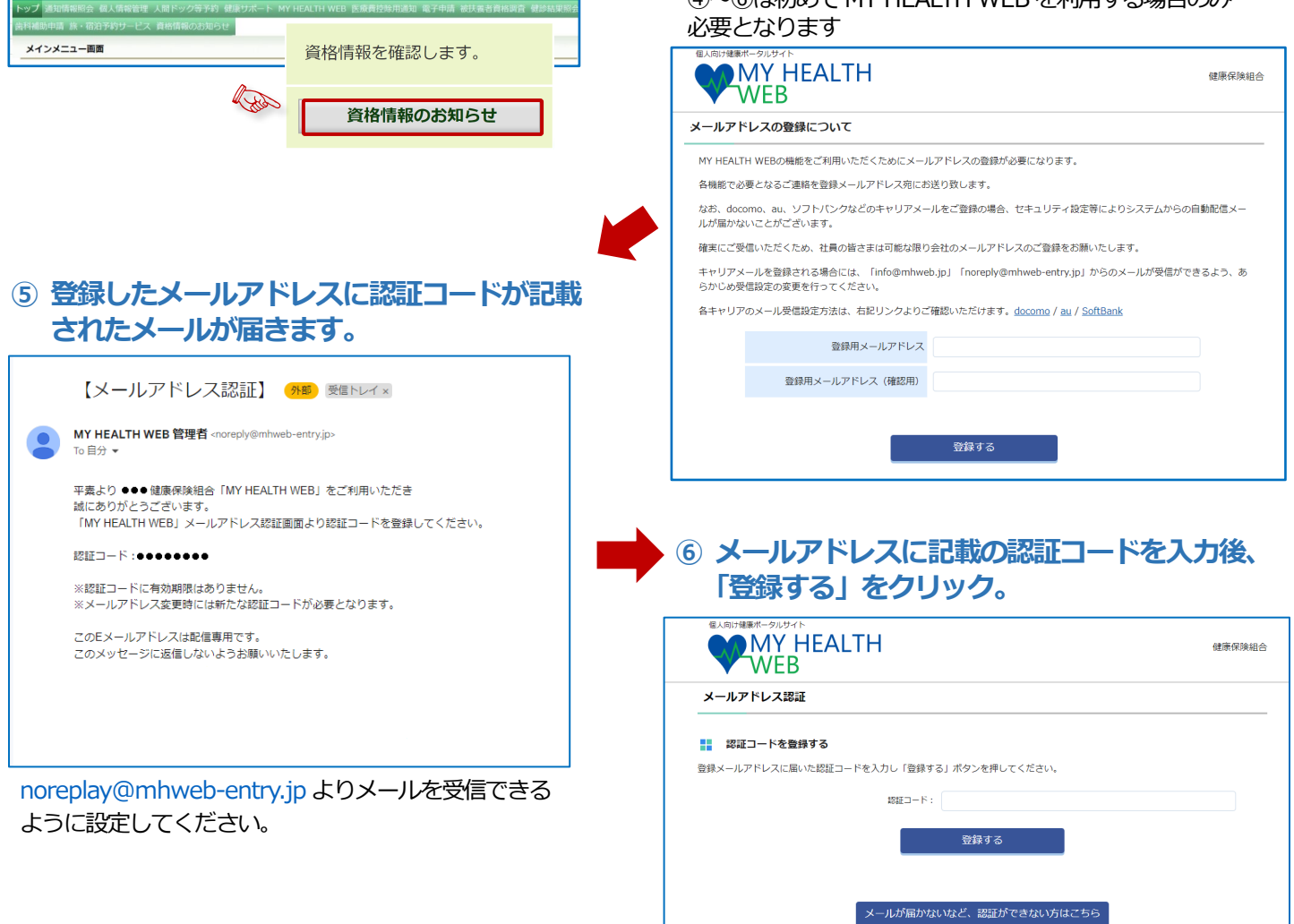

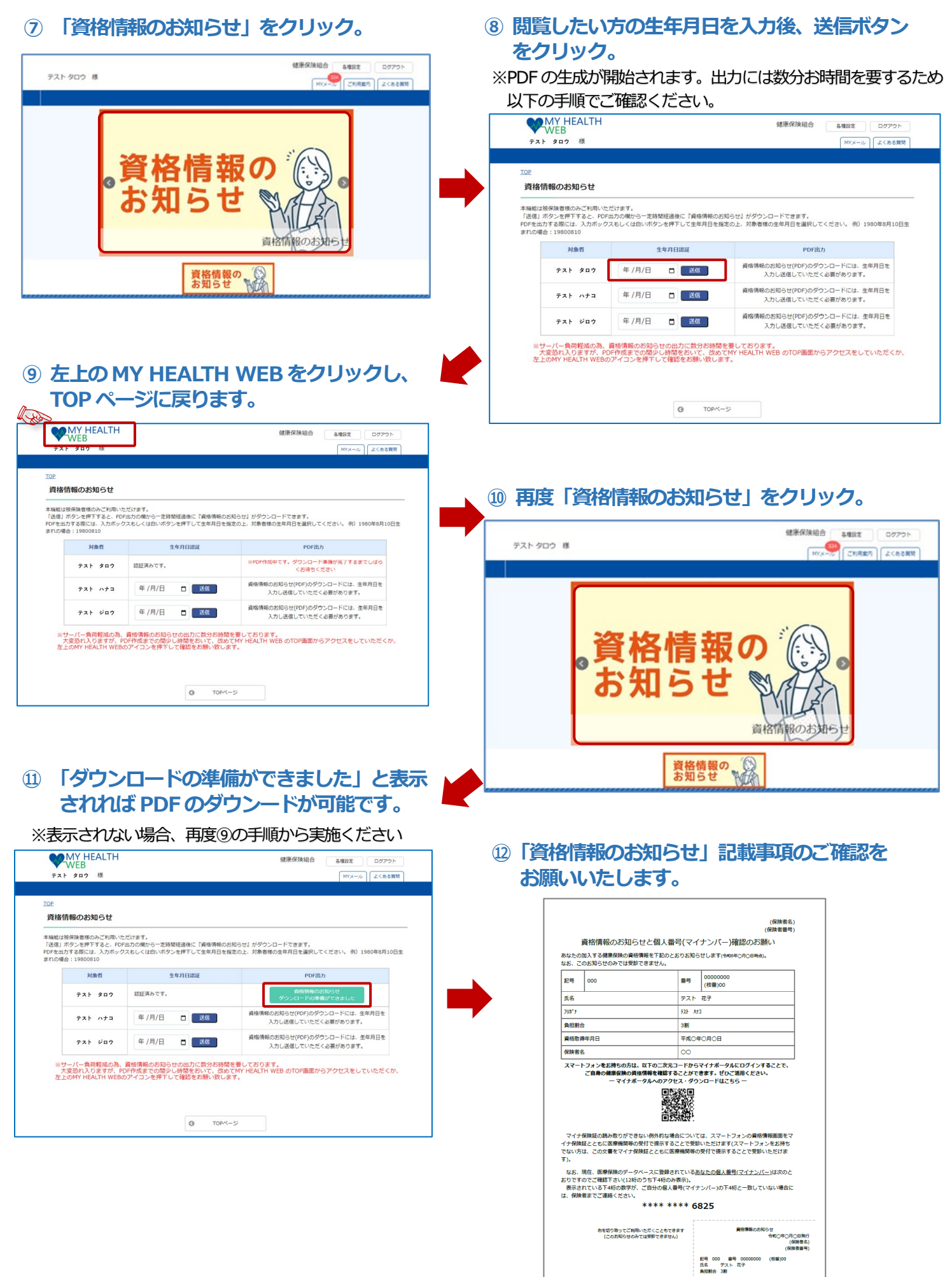

受験の際にはマイナ侵険証があわけて必要です

# 【参考】

# **KOSMO** Communication Web

# ◆ログインは<u>こちら</u>

## (ご自身で登録された ID、パスワードをご使用ください)

### (参考) 操作マニュアルはこちら

1. ID や PW を忘れた方

| KOSMO Web                                                                                 |                                          |
|-------------------------------------------------------------------------------------------|------------------------------------------|
| Communication<br>ログイン画面                                                                   |                                          |
|                                                                                           | ユーザIDとパスワードを入力後、ログインボタンをクリックしてください。      |
|                                                                                           |                                          |
|                                                                                           | エーザD                                     |
|                                                                                           | ログイン                                     |
| IDを忘れた方はこちら                                                                               |                                          |
| パスワードを忘れた方はこちら<br>毎月25日の21:00〜24:00はメンテナンス作業のため利用できませ<br>(25日が土曜日・日曜日・祝祭日の場合は繰り上げとなります)   | ID やパスワードを忘れた方は、画面左下の                    |
| · · · · · · · · · · · · · · · · · · ·                                                     | ID を忘れた方はこちら」、 パスワードを忘<br>れた方けこちら」 をクリック |
| <u>ゴムの中央・光日中央・ビキュリティパリンー寺</u><br><br>Copyright © Daiwa Institute of Research Ltd. All Rig | ihts Reserved.                           |

注)パスワードは数字・英字・記号を必ず含む8桁以上(英字は大文字・小文字どちらでも可)

2. 初回ログインがまだの方

マニュアルを参考に、本人登録とパスワード変更を行ってください。

(参考)初回ログインマニュアルはこちら